EN TANT QUE MISSIONNAIRE

# cegid Notilus PREMIERE CONNEXION ET SYNCHRONISATION DU PROFIL VOYAGEUR Février 2024

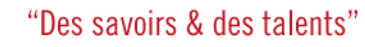

versité

Version 05.02.20.24.09.00

### **Première connexion à Notilus**

Depuis la plateforme IRIS vous pourrez retrouver l'application Notilus dans le catalogue des applications. Pour me connecter je renseigne mon identifiant et mon mot de passe ENT et je clique sur *Se connecter*.

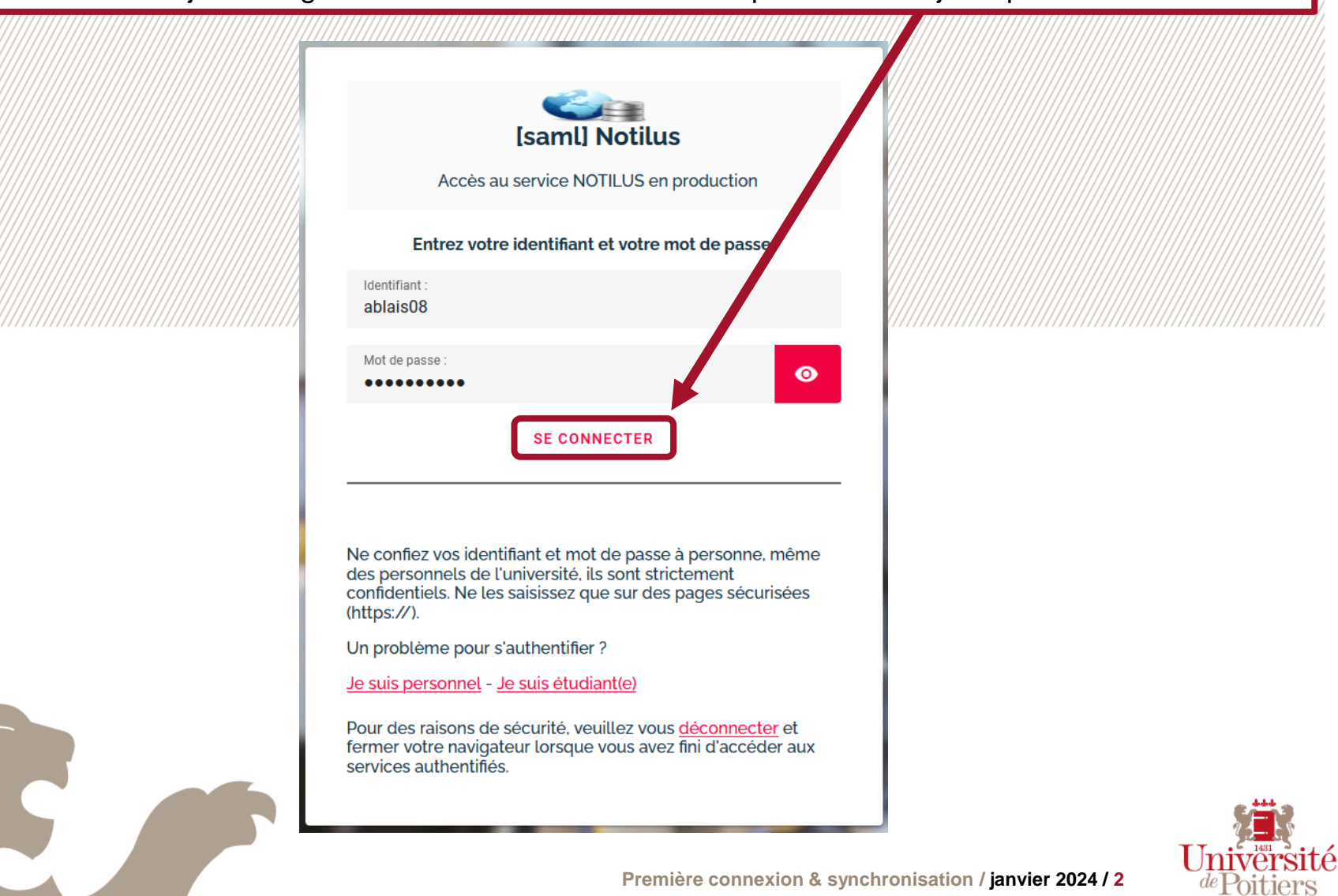

### **Première connexion à Notilus**

Une fois connecté sur mon compte, la page des Conditions Générales d'Utilisation de l'application apparaît, je fais défiler le message jusqu'au bout afin de faire apparaître le bouton *J'accepte et je continue* et je clique.

### Conditions Générales d'Utilisation de l'application

installations ou reseaux de telecommunications externes.

L'Editeur décline toute responsabilité concernant les dommages indirects (notamment tout préjudice financier ou commercial) et, ar conséquent, n'ouvre pas droit à réparation.

### Article 11 : Propriété intellectuelle

L'Espace Utilisateur contient des informations, éléments et codes protégés.

L'Espace Utilisateur est composé d'un ensemble de textes, de photographies, de graphiques, d'images, de marques, de logotypes, de dessins et modèles, de codes informatiques, logiciels, de polices de caractères ou de tout autre élément marqué par des droits de propriété intellectuelle que l'Editeur détient ou qui lui ont été concédés en licence par des tiers au de les incorporer directement ou indirectement sur et/ou dans l'Espace Utilisateur.

L'Editeur est titulaire des droits de propriété intellectuelle portant sur l'Espace Utilisateur et ses différentes composantes.

Les marques et logos figurant sur l'Espace Utilisateur sont des titres protégés.

L'Utilisateur s'interdit en conséquence tout acte de reproduction ou de représentation des éléments susvisés, une telle reproduction et/ou représentation pouvant austicuer un acte de contrefaçon.

### Article 12 : Tribunaux compétents et loi applicable

Les présentes CGU sont soumises à la législation et la réglementation française en vigueur.

En cas de litige ou de difficulté d'interprétation ou d'application des présentes CGU, les parties s'efforceront de résoudre leur différents à l'amiable avant de saisir les Tribunate du ressort de la Cour d'appel de Lyon, y compris pour les procédures d'urgence ou les procédures conservatoires, en référé ou par requête.

JE REFUSE ET JE QUITTE

J'ACCEPTE ET JE CONTINUE

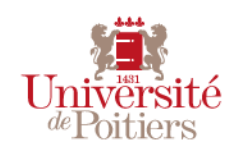

### Découverte de la page d'accueil

### EN TANT QUE MISSIONNAIRE

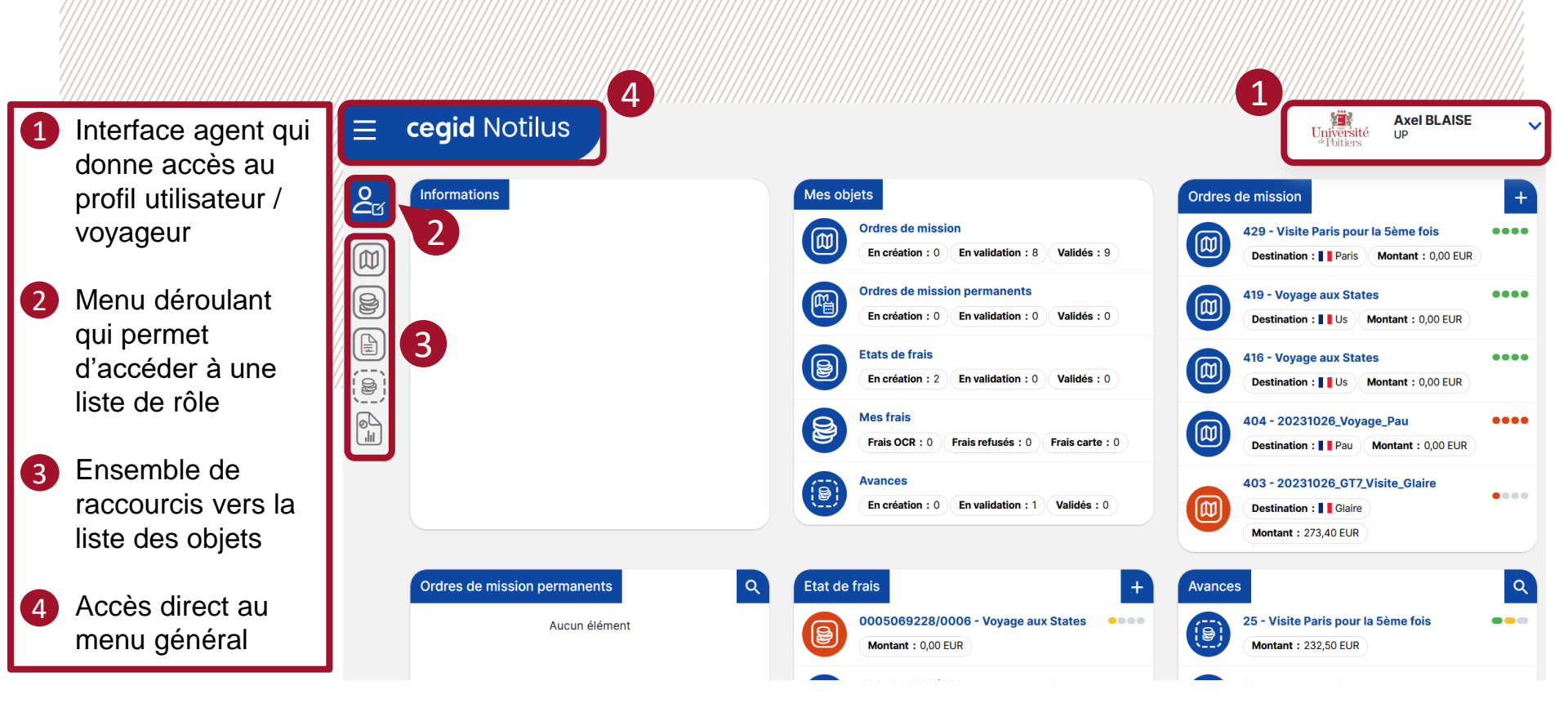

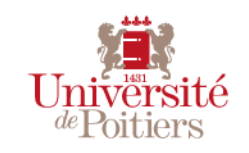

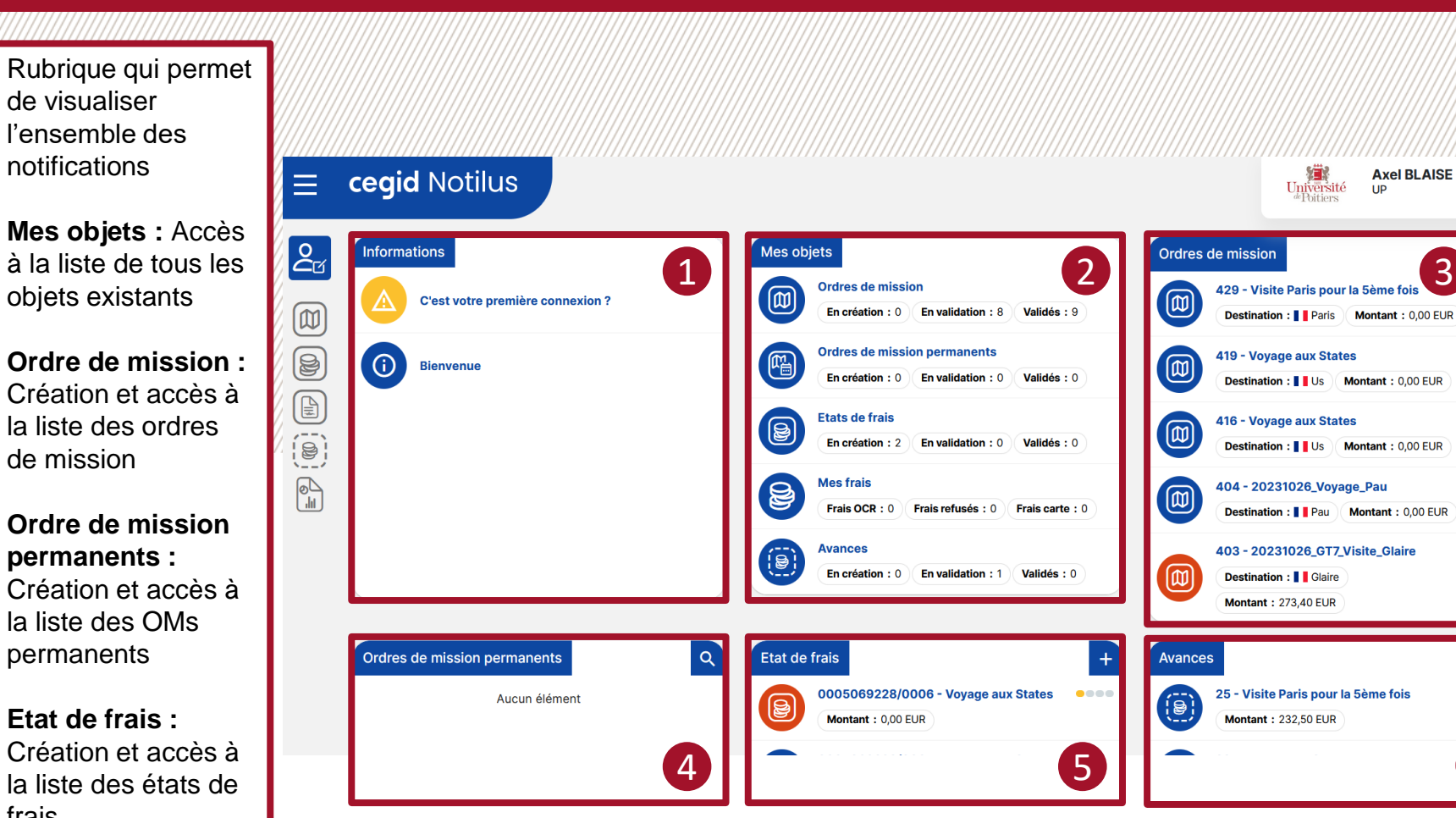

# Découverte de la page d'accueil

1

3

4

5

6

frais

Avances : Accès à la liste des avances EN TANT QUE MISSIONNAIRE

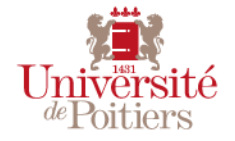

....

....

....

....

Q

6

### Découverte de la page d'accueil

 Profil Missionnaire → Crée, visualise et modifie les OMs et/ou états de frais

- Profil Assistant de saisie → Crée, visualise et modifie les OMs et/ou états de frais pour les missionnaires
- Profil Responsable (Valideur 1, 2 et budgétaire) → Visualise, modifie et valide/rejette les OMs et/ou états de frais
- Profil Comptable → Visualise, modifie et valide/rejette les factures
- 5 Profil Sous-administrateur → Modifie et synchronise les informations pour les missionnaires

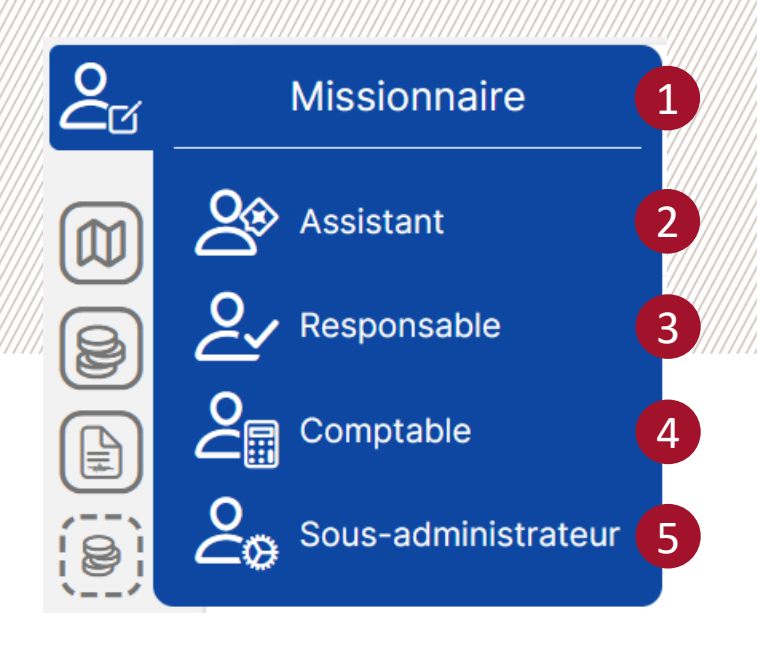

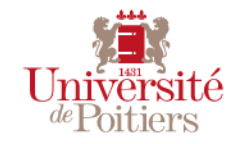

Première connexion & synchronisation / janvier 2024 / 6

#### Synchronisation du profil Notilus Lors de la première connexion, je dois synchroniser mon profil Notilus, sans quoi il me sera impossible de réserver un voyage sur Goelett. Une fois sur la page d'accueil, je déroule le menu du profil et je clique sur Profil. cegid Notilus Axel BLAISE Université <sup>de</sup>Poitiers IID F -20 Informations Mes objets Ordres de missi Profil Ordres de mission M En création : 1 En validation : 2 Validés : 1 Ordres de mission permanents En création : 0 En validation : 0 Validés : 0 Notes de frais En création : 0 En validation : 0 Validés : 0 0 ||| Mes frais Frais OCR : 0 Frais refusés : 0 Frais carte : 0 Avances En création : 0 En validation : 0 Validés : 0 Q Ordres de mission permanents Q Note de frais Avances

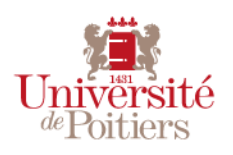

EN TANT QUE MISSIONNAIRE

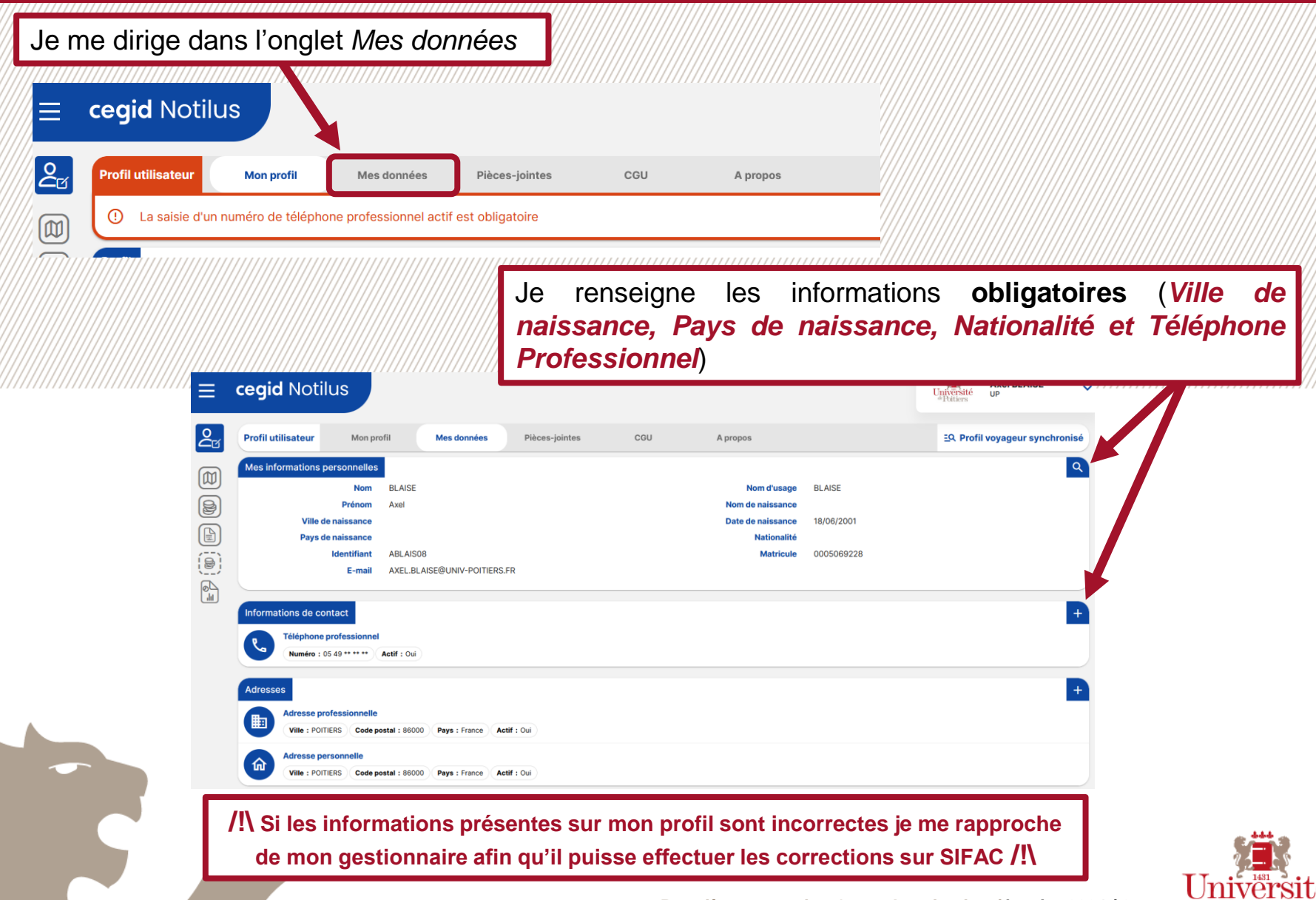

Première connexion & synchronisation / janvier 2024 / 8

Si je dispose d'une autorisation signée je peux également saisir mon véhicule afin de l'utiliser dans mes missions. Je clique sur « + ».

| dresse  | es                                |                    |             |               |  | +  |
|---------|-----------------------------------|--------------------|-------------|---------------|--|----|
|         | Adresse personnelle               |                    |             |               |  | // |
| m _     | Ville : POITIERS Code postal : 80 | 6000 Pays : France | Actif : Oui |               |  | 1  |
|         | Adresse professionnelle           |                    |             |               |  |    |
|         | Ville : POITIERS Code postal : 8  | 6000 Pays : France | Actif : Oui |               |  |    |
| arte d' | abonnement et de fidélité         |                    |             | Aucun élément |  | +  |
|         |                                   |                    |             | Aucun élément |  |    |
| hicule  | es                                |                    |             |               |  |    |
|         |                                   |                    |             |               |  |    |

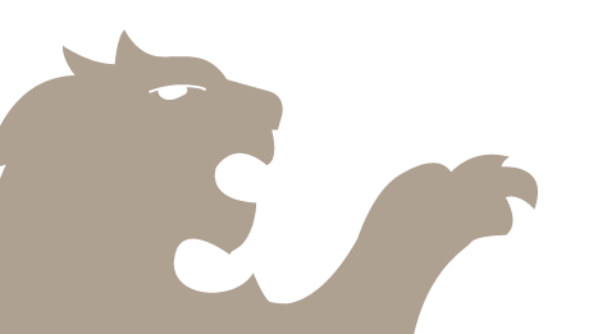

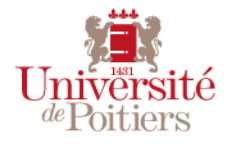

| Je remplis les informa coche la case attestant                           | tions obligatoires ( <i>immatric</i> | culation, marqu             | ue, modèle & puiss                  | <i>ance fiscale</i> ), je |
|--------------------------------------------------------------------------|--------------------------------------|-----------------------------|-------------------------------------|---------------------------|
|                                                                          | t que <i>Je suis assuré(e) pour</i>  | mes trajets pr              | rofessionnels et je cl              | lique sur Ajouter.        |
| Ajout de véhicule<br>Immatriculation*<br>Marque*<br>Modèle*<br>Assurance | AB123CD                              | Actif<br>Puissance fiscale* | • viver mon véhicule 05 CV et moins | Ajouter                   |

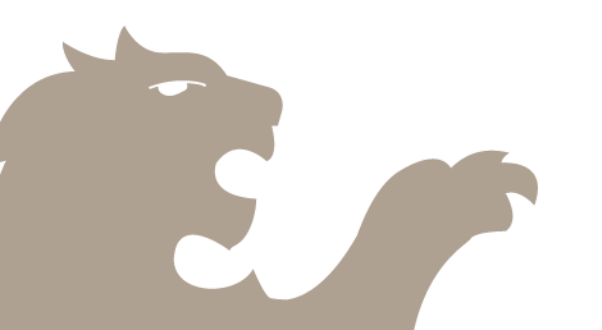

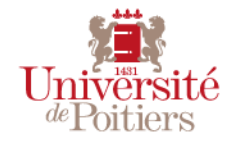

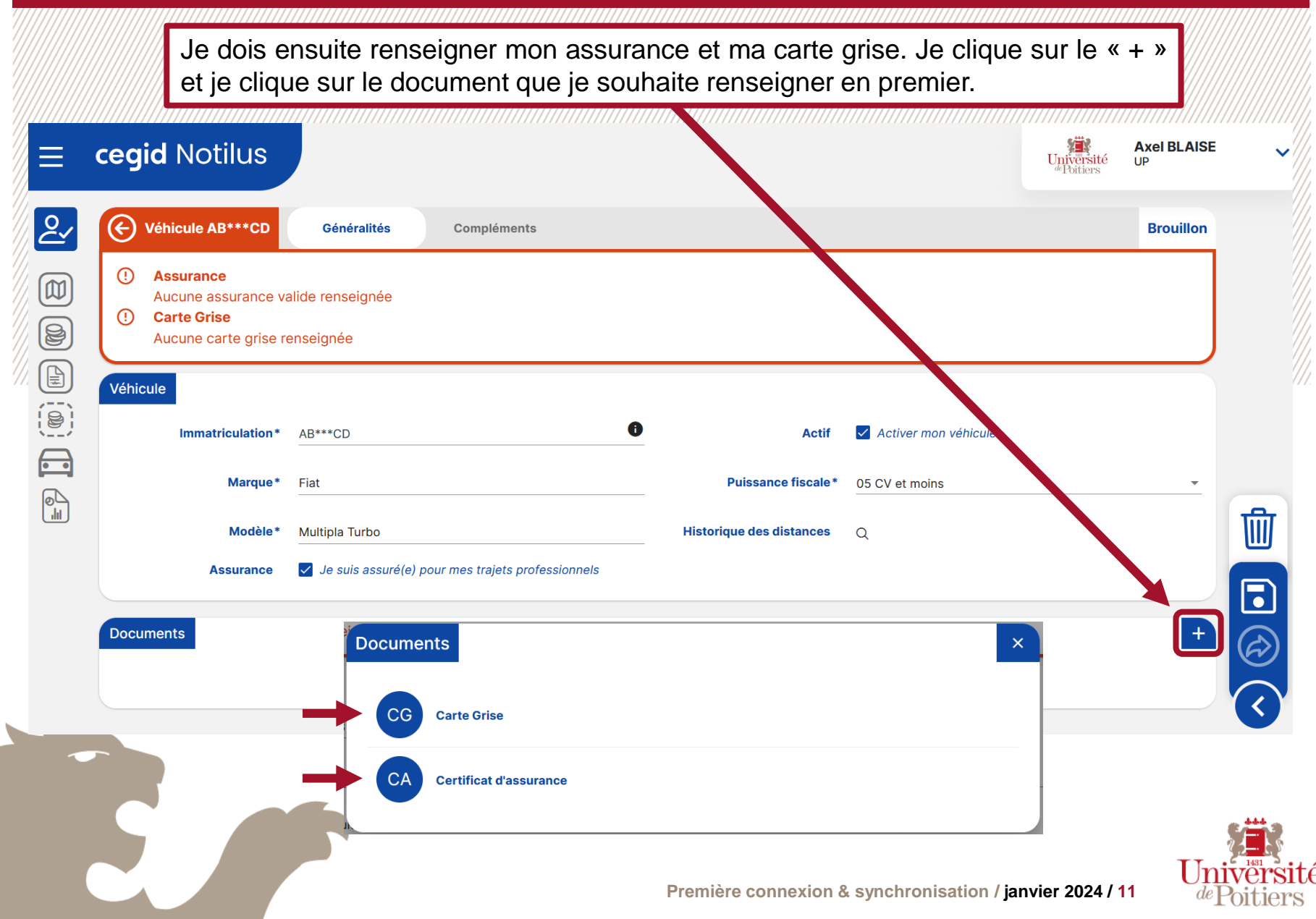

En cliquant sur Carte Grise je remplis les informations obligatoires ([B], [J.1], [P.3], [P.6] & [V.7]), je dépose dans les pièces jointes mon attestation signée (en .pdf ou .jpeg) et j'enregistre. Carte Grise - AB\*\*\*CD Carte Grise - AB\* CD(i) AB\*\*\*CD Immatriculation [A] Puissance administrative nation P.6]\* 4 Marque [D.1] Fiat Modèle [D.2] Multipla Turbo Taux de CO2 [V.7 Date de première 01/04/2007 immatriculation Remarque Genre national [J.1] \* VP Energie [P.3] \* Essence 🕈 🛛 Déposez ic s pièces jointes Puissance administrative [P.6]\* 4 nationale  $\hat{\phantom{a}}$ Taux de CO2 [V.7]\* 24 Remarque NOTILUS\_ATTEST .... NOTILUS\_ATTESTATION\_FIAT\_MUTLIPLA\_TURBO.pdf Déposez ici vos pièces jointes Date d'ajout : 25/01/2024 14:17 Fichier : NOTILUS\_ATTESTATION\_FIAT\_MUTLIPLA\_TURBO.pdf Format : pdf 366.54 kB Enregistrer Enregistre

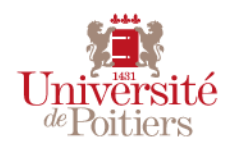

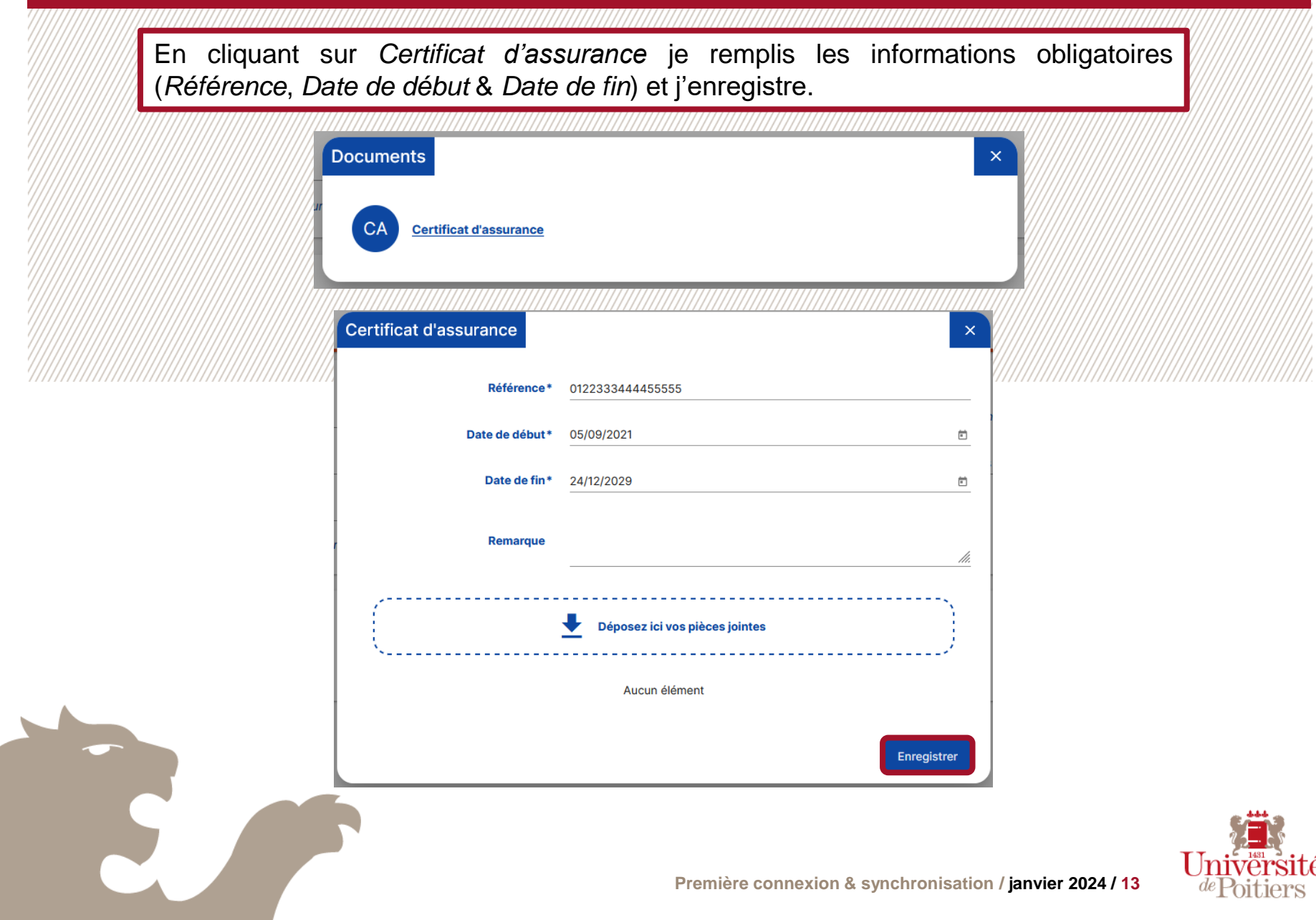

| ync      | hronisatio                                   | on du p                                       | orofil Notil                             | us                           |                      | EN TAI     | NT QUE MISSION    |
|----------|----------------------------------------------|-----------------------------------------------|------------------------------------------|------------------------------|----------------------|------------|-------------------|
|          | Une fois les<br>l'envoyer aux                | information<br>approbate                      | ns complétées,<br>eurs véhicules.        | j'enregistre et je cl        | ique sur Soun        | nettre af  | in de             |
| Ξ α      | <b>cegid</b> Notilus                         |                                               | ,,,,,,,,,,,,,,,,,,,,,,,,,,,,,,,,,,,,,,,  |                              |                      | Université | Axel BLAISE<br>UP |
| ₽_       | Véhicule AB***CD                             | Généralités                                   | Compléments                              |                              |                      |            | Brouillon         |
|          | Véhicule                                     | AB***CD                                       |                                          | Actif                        | Activer mon véhicule |            |                   |
|          | Marque*                                      | Fiat                                          |                                          | Puissance fiscale*           | 05 CV et moins       |            | <b>•</b>          |
|          | Modèle*                                      | Multipla Turbo                                |                                          | Historique des distances     | Q                    |            |                   |
|          | Assurance                                    | ✓ Je suis assuré(e)                           | pour mes trajets professionnels          |                              |                      |            |                   |
| م<br>الا | Documents                                    |                                               |                                          |                              |                      |            | E T               |
|          | CG Carte Grise - AB**<br>Actif : Oui Pièce   | *CD<br>s-jointes : 1                          |                                          |                              |                      |            |                   |
|          | CA Certificat d'assura<br>Date de début : 05 | nce - 012233344445<br>09/2021 Date de fin : : | 5555<br>24/12/2029 Actif : Oui Pièces-jo | pintes : Aucune pièce-jointe |                      |            | Soumettre         |
|          |                                              |                                               |                                          |                              |                      |            |                   |

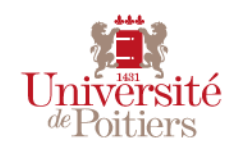

| •**CD Généralit        |                                                                                                    |                                                                                                    |                                                                                                    |                                                                                                    |
|------------------------|----------------------------------------------------------------------------------------------------|----------------------------------------------------------------------------------------------------|----------------------------------------------------------------------------------------------------|----------------------------------------------------------------------------------------------------|
|                        | es Complements                                                                                                  |                                                                                                    |                                                                                                    | A traiter                                                                                                    |
| ulation* AB***CD       |                                                                                                    | Actif                                                                                                    | Activer mon véhicule                                                                                                    |                                                                                                    |
| Marque* Fiat           |                                                                                                    | Puissance fiscale*                                                                                                    | 05 CV et moins                                                                                                    | -                                                                                                    |
| Modèle* Multipla Turbo | )                                                                                                    | Historique des distances                                                                                                    | Q                                                                                                    |                                                                                                    |
| urance 🛛 Je suis as    | suré(e) pour mes trajets professionnels                                                                         |                                                                                                    |                                                                                                    |                                                                                                    |
| ;                      | Sulation*     AB***CD       Marque*     Fiat       Modèle*     Multipla Turbo       surance     Image: Suis as: | xulation*       AB***CD         Marque*       Fiat         Modèle*       Multipla Turbo         surance       I e suis assuré(e) pour mes trajets professionnels | xulation* AB***CD Actif   Marque* Fiat Puissance fiscale*   Modèle* Multipla Turbo Historique des distances   surance I e suis assuré(e) pour mes trajets professionnels | AB***CD Actif Activer mon véhicule   Marque* Fiat Puissance fiscale* 05 CV et moins   Modèle* Multipla Turbo Historique des distances Q   surance I e suis assuré(e) pour mes trajets professionnels I |

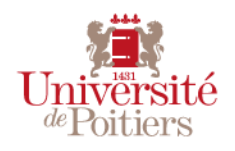

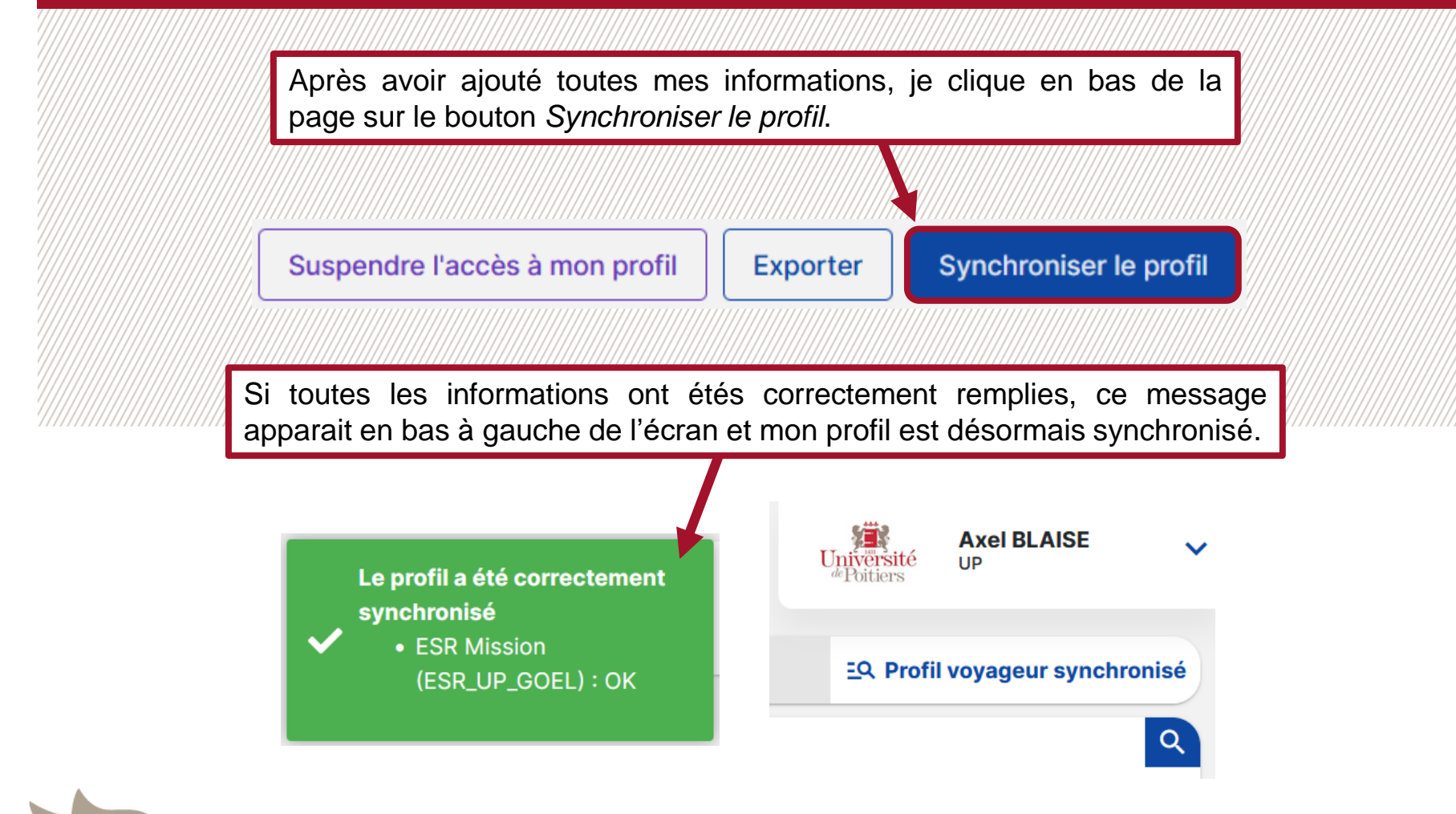

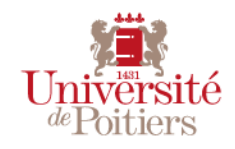

Première connexion & synchronisation / janvier 2024 / 16